## How can I Access Previous Versions of a Document?

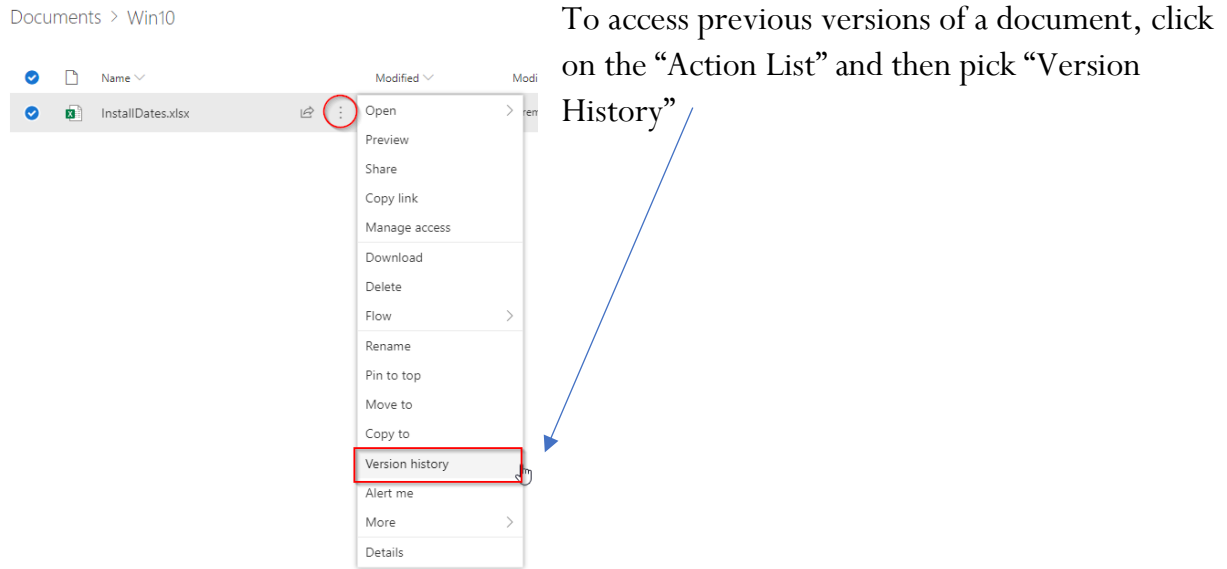

There will be a new window displayed with the

previous 65 versions available. Double click on the version of interest and it will open in the appropriate application.

| Version history                             |                |         |
|---------------------------------------------|----------------|---------|
| Delete All Versions   Delete Draft Versions |                |         |
| <u>No.</u> ↓ Modified                       | Modified By    | Size    |
| 63.0 2/21/2020 10:30 AM                     | Jeremy Colwell | 38.9 KB |
| 62.0 1/21/2020 2:41 PM                      | Jeremy Colwell | 34.3 KB |
| 61.0 1/21/2020 2:11 PM                      | Jeremy Colwell | 36.5 KB |
| 60.0 1/21/2020 11:10 AM                     | Jeremy Colwell | 27.4 KB |
| 59.0 1/20/2020 5:01 PM                      | Patsy Reyer    | 26.8 KB |
| 58.0 1/20/2020 10:31 AM                     | Patsy Reyer    | 26.9 KB |
| 57.0 1/20/2020 10:31 AM                     | Patsy Reyer    | 26.9 KB |